# Viewing Enrollment Dates (Appointment)

This document provides an overview of viewing your enrollment appointment dates.

To access the enrollment appointment information log in to the portal, My Akron, at <u>http://my.uakron.edu/</u> with your UANetID and password.

There is an online tutorial available which accompanies this document. A tutorial exists for each of the student center options (class schedule, weekly schedule, and exam schedule, personal portfolio, financial). Please visit the <u>Software Training website</u> and select the link for the appropriate tutorial.

### **Important Guidelines:**

- Log into My Akron (my.uakron.edu) to access the self-service applications.
- ALWAYS log out of the portal by clicking on the Sign Out link clicking the X does not end your session

## View My Enrollment Dates

#### **Instructions:**

1. Log in to **My Akron** with your UAnet ID and password:

| The.<br>of Akron                                                            |
|-----------------------------------------------------------------------------|
| University of Akron Login<br>Authentication is required to access My Akron. |
| UAnet ID:                                                                   |
| Password:                                                                   |
| Login                                                                       |

2. Click the "**My Experience**" tab.

| <mark>Х</mark> Му                        | Akron E             | xperience        |     |  |
|------------------------------------------|---------------------|------------------|-----|--|
| Mon. Oct 1, 2013 8:49 A<br>My Experience | AM<br>My Page       | Faculty/Staff    |     |  |
| My Messages                              |                     |                  | 5 - |  |
| From Subject                             | udents: New feature | Status<br>Status |     |  |

#### **Instructions:**

3. Click on the "<u>Student Center</u>" link located in the left side of the page.

| 🐰 Му                  | Akron Experience                                           |
|-----------------------|------------------------------------------------------------|
| Mon, Oct 1, 2012 8:49 | АМ                                                         |
| My Experience         | My Page Faculty/Staff                                      |
| Student Center        | Reminders   Majors Mosaic                                  |
| D'                    | Learn About UA Programs at Majors Mosaic                   |
| Springboard           | Attend events for Homecoming Week, October 1-7th           |
|                       | Be sure to complete the MAP-Works Fall survey by October 7 |
| $\bowtie$             | US-China Relations in an Election Year                     |
| <u>E-Mail</u>         | Participate in National Depression Screening Day           |

#### **Instructions:**

4. The Enrollment Dates are displayed on the right side of the screen. Click the **Details** link to view additional information regarding the enrollment dates.

| Nancy's Student Center |                             |                        |                                              |                                                        |  |  |  |  |
|------------------------|-----------------------------|------------------------|----------------------------------------------|--------------------------------------------------------|--|--|--|--|
| ✓ Academics            |                             |                        |                                              | SEARCH FOR CLASSES                                     |  |  |  |  |
| Search                 | BDeadli                     | nes 😡 URI              | L                                            |                                                        |  |  |  |  |
| My Academics           | This Wee                    | k's Schedule           |                                              | ✓ Holds                                                |  |  |  |  |
|                        |                             | Class                  | Schedule                                     | Prevent enrollment                                     |  |  |  |  |
| other academic 💌 📎     | 310<br>LEC                  | 0 103-003<br>(70518)   | MoWeFr 8:50AM -<br>9:40AM<br>Auburn Sci 120  | Audit courses details 🕨                                |  |  |  |  |
|                        | 310<br>LAB                  | 0 103-012<br>(70520)   | Mo 2:00PM -<br>4:00PM<br>Schrank N 251       | ▼ To Do List                                           |  |  |  |  |
|                        | 620<br>LWV                  | 0 201-701<br>N (72428) | MoWe 10:00AM -<br>11:15AM<br>Wayne Coll B119 | Master Inst. Aid Application<br>Verif of Vet Benefits  |  |  |  |  |
|                        |                             |                        | weekly schedule 🕨                            | details ▶                                              |  |  |  |  |
|                        |                             |                        | enrollment shopping cart 🕨                   |                                                        |  |  |  |  |
|                        |                             |                        |                                              | Enrollment Dates                                       |  |  |  |  |
| ▼ Finances             |                             |                        |                                              | Enrollment Appointment                                 |  |  |  |  |
| My Account             | Accoun                      | t Summary              |                                              | for the 2009 Spring                                    |  |  |  |  |
| Account Inquiry        | You o                       | we 2,809.83.           |                                              | Regular Academic Session<br>session on August 1, 2008. |  |  |  |  |
| Financial Aid          | Due                         | e Now 95               | 6.59                                         |                                                        |  |  |  |  |
| View Financial Aid     | Fut                         | ure Due 1,85           | 3.24                                         | details D                                              |  |  |  |  |
| Accept/Decline Awards  | ** Yo                       | u have a past due      | balance of 956.59. **                        |                                                        |  |  |  |  |
|                        | Currency used is US Dollar. |                        |                                              | ▼ Advisor                                              |  |  |  |  |
| other financial 💌 📎    |                             |                        | make a payment 🕨                             | Program Advisor                                        |  |  |  |  |
|                        |                             |                        | sign up for payment plan 🕨                   | None Assigned                                          |  |  |  |  |
|                        |                             |                        | authorize parent access 🕨                    |                                                        |  |  |  |  |
|                        |                             |                        |                                              |                                                        |  |  |  |  |

#### **Instructions:**

5. The enrollment appointment for the selected term and career appears. Notice in this example, the student may begin Undergraduate registration for the Spring 2009 term on August 1, 2008 at 6:00 PM. Registration ends on October 25, 2008 at 11:59 PM.

Since enrollment is currently available, clicking on the <u>Add Classes</u> button will allow you to enroll in classes.

#### Enrollment Dates

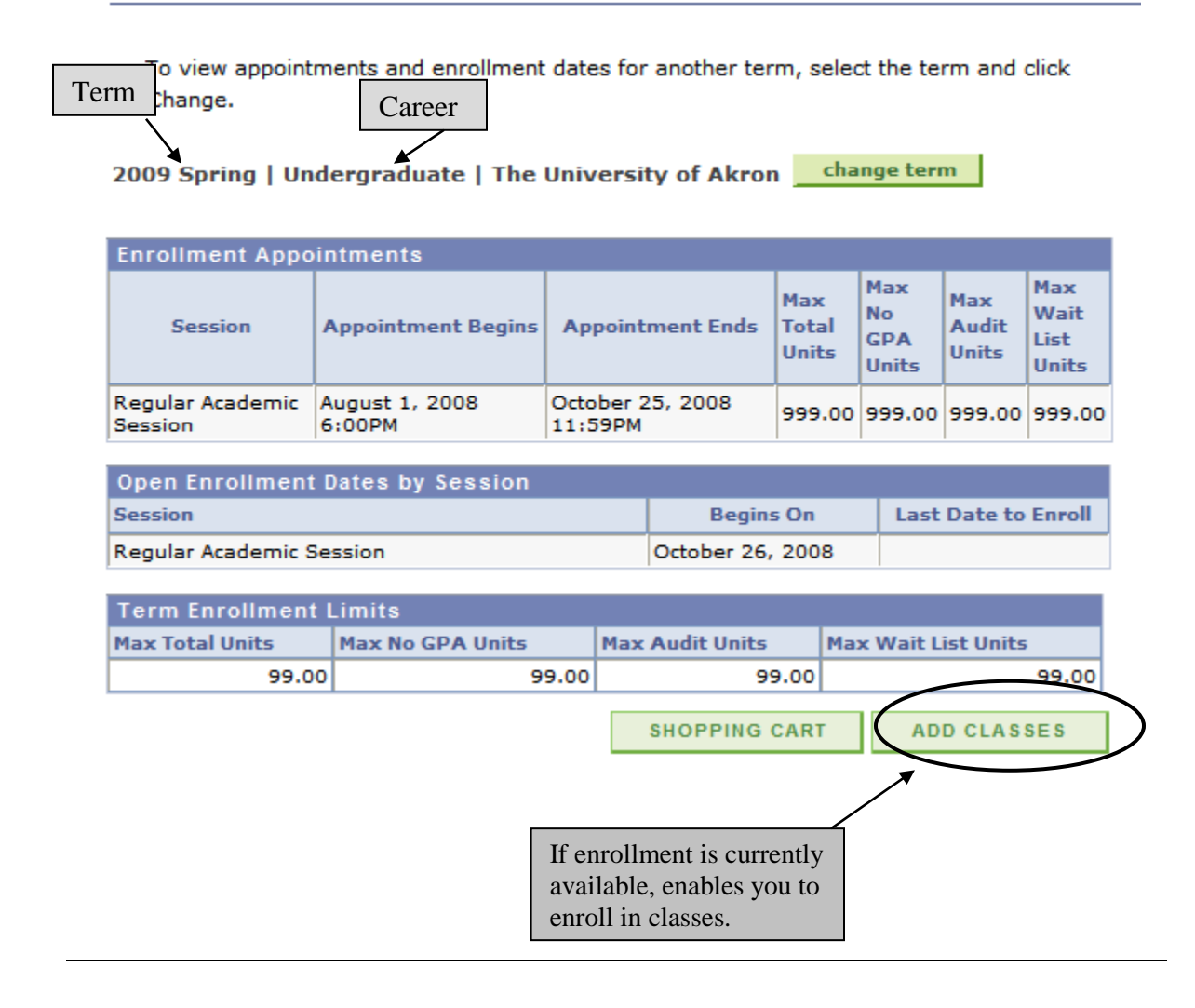

For questions regarding registration and enrollment, please e-mail the Registrar's Office at: <u>registrar@uakron.edu</u>